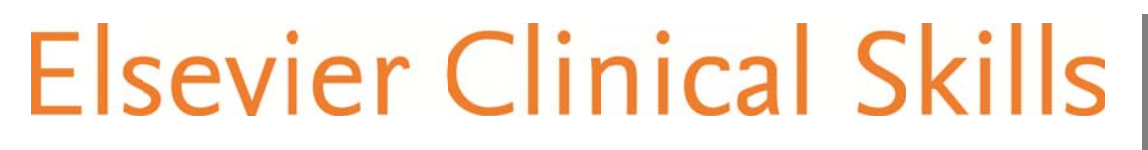

ELSEVIER

# GUÍA DE REFERENCIA RÁPIDA PARA

## EL TUTOR VERSIÓN 1.0

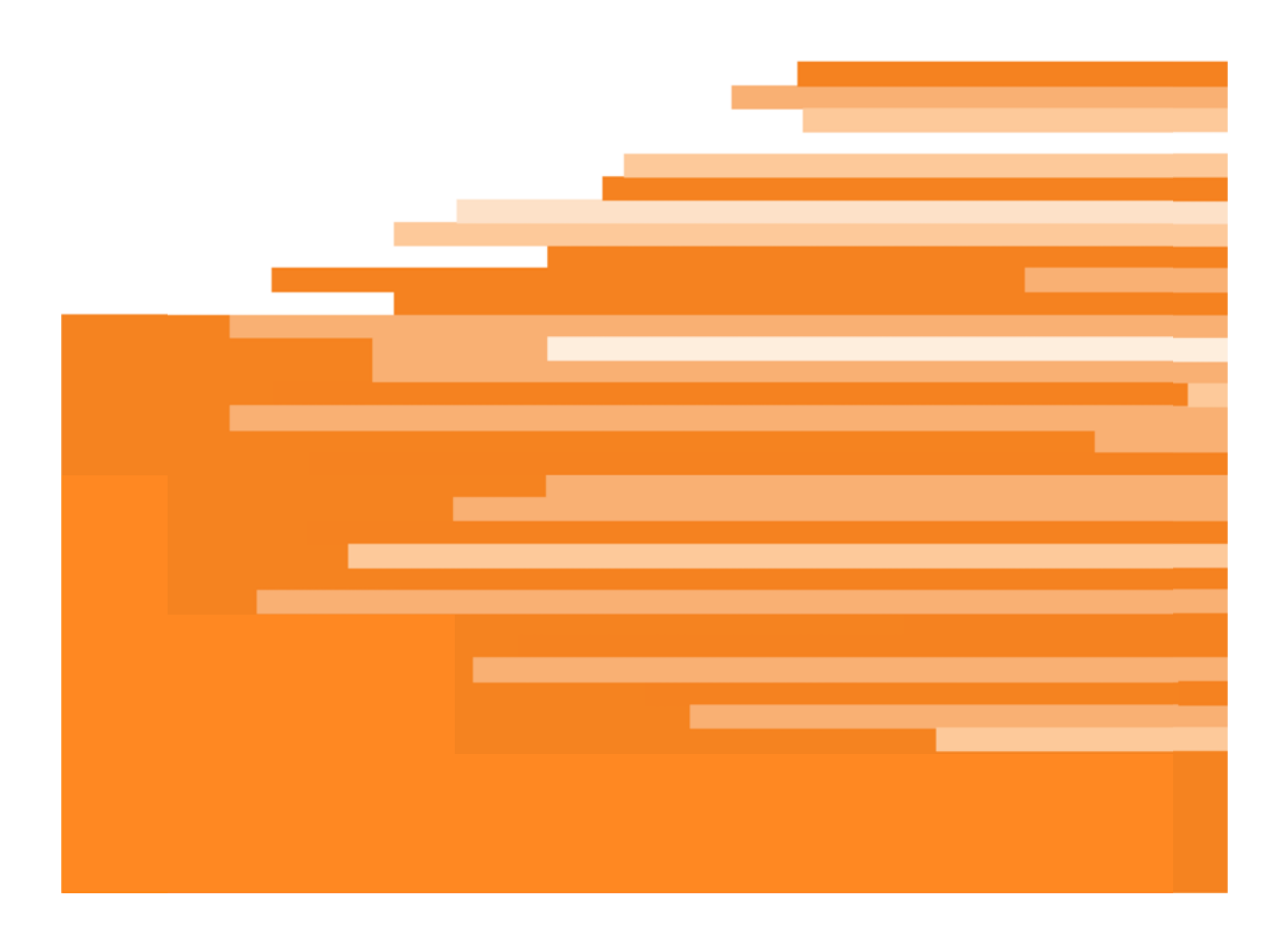

**ELSEVIER** 

## ÍNDICE

#### **Gestionar Tareas**:

- 1. Añadir/gestionar tareas
- 2. Valorar checklists
- 3. Ver el progreso de tareas

#### Informes:

- 1. Por grupo/departamento
- 2. Por procedimiento
- 3. Por alumno

#### **Gestionar tareas**

 <u>Añadir/Gestionar tareas</u>: A través de esta función podrás asignar tareas a los diferentes grupos de alumnos. También te permitirá fijar un porcentaje de aciertos para aprobar el test ej. 50%, 75% o 100% (El tutor, podrá utilizar el porcentaje que quiera, y el alumno deberá repetir el test hasta que alcance el porcentaje adecuado de respuestas correctas). Tener en cuenta: cuando se repite el test, las preguntas serán las mismas, pero en diferente orden)

#### Añadir tarea:

- Ir a "Herramientas tutor" y dentro del menú, seleccionar "Tareas" (flecha roja)

- Seleccionar la institución, y pulsar añadir

| sevi                                               | er Clin                                                                                              | ical Skills                                                 | SPAIN             |                                                                                                    | Bienve                                                                                                    | enido, vt admin 01                                                                                                    | Mi cuenta 🛛                                                                                                    | Búsque |
|----------------------------------------------------|----------------------------------------------------------------------------------------------------|-------------------------------------------------------------|-------------------|----------------------------------------------------------------------------------------------------|----------------------------------------------------------------------------------------------------|----------------------------------------------------------------------------------------------------|----------------------------------------------------------------------------------------------------|--------|
| edimier                                            | itos Ges                                                                                             | stión de contenidos+                                        | Herramientas tut  | tor- Gestion instituciones-                                                                                                    | Favoritos Es                                                                                                    | tadísticas Info                                                                                                    | rmes -                                                                                                    |        |
|                                                    |                                                                                                    |                                                             | Tareas            |                                                                                                    |                                                                                                    |                                                                                                    |                                                                                                    |        |
| Gest                                               | tión de t                                                                                            | tareas                                                      | Valorar Checklist |                                                                                                    |                                                                                                    |                                                                                                    |                                                                                                    |        |
| Gub                                                | don de                                                                                               |                                                             | Diplomas          |                                                                                                    |                                                                                                    |                                                                                                    |                                                                                                    |        |
| Institue                                           | zión:                                                                                                | Test University Spain                                       | Ver progreso      | 👻 Asigna                                                                                                    | ido por: [Todo                                                                                                    | 1                                                                                                    | •                                                                                                    |        |
| Nombr                                              | re de la                                                                                             |                                                             |                   | Grupo                                                                                                    | : [Todo                                                                                                    | ]                                                                                                    | -                                                                                                    |        |
| Depart                                             | amento                                                                                               | [Todo ]                                                     | 1                 | Rango                                                                                                    | de fecha:                                                                                                    |                                                                                                    | <b>1</b>                                                                                                    |        |
| Bu                                                 | scar                                                                                                 | Mostrar todo                                                | Afiadir           |                                                                                                    | Fecha de                                                                                                    |                                                                                                    |                                                                                                    | _      |
| Bu<br>Nº                                           | scar<br>Nombre<br>PPPPP                                                                              | Mostrar todo                                                | Anadir            | Nombre de la institución<br>Test University Spain                                                                                                    | Fecha de<br>inicio<br>04/08/2014                                                                                                    | Fecha límite<br>15/08/2014                                                                                                    | Creado por<br>vt admin 01                                                                                                    |        |
| Bu:                                                | scar<br>Nombre<br>PPPPP<br>Quemad                                                                    | Mostrar todo<br>de la tarea                                 | Anadir            | Nombre de la institución<br>Test University Spain<br>Test University Spain                                                                                                    | Fecha de<br>inicio           04/08/2014           03/08/2014                                                                                                    | Fecha límite<br>15/08/2014<br>06/08/2014                                                                                                    | Creado por<br>vt admin 01<br>vt admin 01                                                                                                    |        |
| Bu<br>Nº<br>1<br>2<br>3                            | SCar<br>Nombre<br>PPPPP<br>Quemadi<br>vt001 Tas                                                      | Mostrar todo<br>de la tarea<br>uras<br>ak C                 | Añadir            | Nombre de la institución<br>Test University Spain<br>Test University Spain<br>Test University Spain                                                                                                    | Fecha de<br>inicio<br>04/08/2014<br>03/08/2014<br>03/08/2014                                                                                                    | Fecha límite<br>15/08/2014<br>06/08/2014<br>25/04/2013                                                                                                    | Creado por<br>vt admin 01<br>vt admin 01<br>vt admin 01                                                                                                    |        |
| Bu<br>N <sup>o</sup><br>1<br>2<br>3<br>4           | Nombre<br>PPPPP<br>Quemadu<br>vt001 Tas<br>Test                                                      | Mostrar todo<br>de la tarea<br>uras<br>sk C                 | Anadir            | Nombre de la institución<br>Test University Spain<br>Test University Spain<br>Test University Spain<br>Test University Spain                                                                                                    | Fecha de<br>inicio           04/08/2014           03/08/2014           03/08/2014           11/07/2014                                                                                                    | Fecha límite           15/08/2014           06/08/2014           25/04/2013           11/07/2014                                                                                                    | Creado por       vt admin 01       vt admin 01       vt admin 01       st admin 01       SuperUser Account                                                                                                    |        |
| Bu<br>Nº<br>1<br>2<br>3<br>4<br>5                  | Scar<br>Nombre<br>PPPPP<br>Quemadu<br>vt001 Tast<br>Quemadu                                          | Mostrar todo<br>de la tarea<br>uras<br>sk C<br>uras         | Añadir            | Nombre de la institución<br>Test University Spain<br>Test University Spain<br>Test University Spain<br>Test University Spain<br>Test University Spain                                                                                                    | Fecha de<br>inicio           04/08/2014           03/08/2014           03/08/2014           11/07/2014           10/07/2014                                                                                                    | Fesha límite           15/08/2014           06/08/2014           25/04/2013           11/07/2014           11/07/2014                                                                                                    | Creado por       vt admin 01       vt admin 01       vt admin 01       SuperUser Account       vtmentor01                                                                                                    |        |
| Bu<br>N <sup>®</sup><br>1<br>2<br>3<br>4<br>5<br>6 | scar<br>Nombre<br>Ppppp<br>Quemadu<br>vt001 Tast<br>Quemadu<br>Quemadu<br>Quemadu                    | Mostrar todo<br>de la tarea<br>uras<br>sk C<br>uras<br>uras | Afladir           | Nombre de la institución<br>Test University Spain<br>Test University Spain<br>Test University Spain<br>Test University Spain<br>Test University Spain<br>Test University Spain                                                                            | Fecha de<br>inicio           04/08/2014           03/08/2014           03/08/2014           11/07/2014           10/07/2014           10/07/2014                                                                                                    | Fecha límite           15/08/2014           06/08/2014           25/04/2013           11/07/2014           11/07/2014           11/07/2014                                                                                     | Creado por       vt admin 01       vt admin 01       vt admin 01       SuperUser Account       vtmentor01                                                                                                    |        |
| Bu 1 2 3 4 5 6 7                                   | Scar<br>Nombre<br>PPPPP<br>Quemadu<br>vt001 Tas<br>Quemadu<br>Quemadu<br>Quemadu<br>TEST             | Mostrar todo de la tarea uras k C uras uras                 | Añadir            | Nombre de la institución<br>Test University Spain<br>Test University Spain<br>Test University Spain<br>Test University Spain<br>Test University Spain<br>Test University Spain<br>Test University Spain                                                   | Fecha de<br>inicio           04/08/2014           03/08/2014           03/08/2014           03/08/2014           10/07/2014           10/07/2014           10/07/2014           10/07/2014           10/07/2014                                                                                                    | Fecha límite           15/08/2014           06/08/2014           25/04/2013           11/07/2014           11/07/2014           11/07/2014           11/07/2014                                                                | Creado por       vt admin 01       vt admin 01       vt admin 01       vt admin 01       vt admin 01       vtmentor01       vtmentor01       vt admin 01                                                             |        |
| Bu<br>N°<br>1<br>2<br>3<br>4<br>5<br>6<br>7<br>8   | Nombre<br>PPPPP<br>Quemadi<br>vt001 Tas<br>Test<br>Quemadi<br>Quemadi<br>TEST<br>TEST EM             | Mostrar todo de la tarea uras sk C uras uras                | Afladir           | Nombre de la institución<br>Test University Spain<br>Test University Spain<br>Test University Spain<br>Test University Spain<br>Test University Spain<br>Test University Spain<br>Test University Spain<br>Test University Spain                          | Fecha de<br>inicio           04/08/2014           03/08/2014           03/08/2014           10/07/2014           10/07/2014           10/07/2014           10/07/2014           10/07/2014           10/07/2014           10/07/2014                                                                                                    | Fecha límite           15/08/2014           06/08/2014           25/04/2013           11/07/2014           11/07/2014           11/07/2014           11/07/2014           11/07/2014           13/07/2014                      | Creado por         vt admin 01         vt admin 01         vt admin 01         SuperUser Account         vtmentor01         vtmentor01.         vt admin 01         vt admin 01                                      |        |
| Bu<br>1<br>2<br>3<br>4<br>5<br>6<br>7<br>8<br>9    | Nombre<br>PPPPP<br>Quemadu<br>Vt001 Tas<br>Test<br>Quemadu<br>Quemadu<br>TEST<br>TEST EM<br>Formacio | Mostrar todo de la tarea uras k C uras latit                | Affadir           | Nombre de la institución<br>Test University Spain<br>Test University Spain<br>Test University Spain<br>Test University Spain<br>Test University Spain<br>Test University Spain<br>Test University Spain<br>Test University Spain<br>Test University Spain | Fecha de<br>inicio           04/08/2014           03/08/2014           03/08/2014           11/07/2014           10/07/2014           10/07/2014           10/07/2014           10/07/2014           10/07/2014           10/07/2014           10/07/2014           10/07/2014           10/07/2014           10/07/2014           10/07/2014 | Fecha límite           15/08/2014           06/08/2014           25/04/2013           11/07/2014           11/07/2014           11/07/2014           11/07/2014           13/07/2014           13/07/2014           25/04/2013 | Creado por       vt admin 01       vt admin 01       vt admin 01       SuperUser Account       vtmentor01       vtmentor01       vt admin 01       vt admin 01       vt admin 01       vt admin 01       vt admin 01 |        |

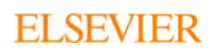

- Introducir nombre de la tarea.
- Introducir fechas de inicio y fin de la tarea.
- Si el tutor quiere corregir el test del procedimiento, hacer tic en "test online" y asignar porcentaje de aprobado.

1 U U U U U U U U

- Hacer tic en "Validación del tutor"
- Hacer tic en las opciones de recordatorios de email que se deseen; cuando se alcance la fecha de inicio, y días antes de la fecha límite de la tarea (introduciendo el número de días antes).

| sevier Clinic                       | al Skills ELSE Bienvenido, vt admin 01 Mi cuenta   Búsqueda-                                                                               |
|-------------------------------------|----------------------------------------------------------------------------------------------------|
| edimientos Gestión                  | de contenidos - Herramientas tutor - Gestion instituciones - Favoritos Estadísticas Informes -                                             |
| Tarea                               |                                                                                                    |
| Institución:                        | Test University Spain                                                                                                    |
| Nombre de la<br>tarea:              |                                                                                                    |
| Fecha de inicio:                    | 02/09/2014 🕅 🖥                                                                                                    |
| Fecha límite:                       |                                                                                                    |
| Test Online:                        | Porcentaje necesario para aprobar: 96                                                                                                    |
| Validación del<br>Tutor (Checklist) |                                                                                                    |
| Recordatorio por em                 | ail (para que se puedan recibir los correos electrónicos, los alumnos deben tener una dirección válida de correo electrónico en su perfil) |
| Enviar un email a                   |                                                                                                    |
| los alumnos                         |                                                                                                    |
| la fecha de inicio:                 |                                                                                                    |
| Recordatorio de                     | Días antes de la fecha límite de la tarea:                                                                                                 |

- Seleccionar los alumnos/grupo/departamentos a los que se les quiere asignar la tarea
- Clic en el símbolo > para incorporarlos
- Seleccionar los tutores y hacer clic en el símbolo > para incorporarlos

### **ELSEVIER**

| Alumnos / Grupos /                                                                                                    |   |                       |  |
|----------------------------------------------------------------------------------------------------|---|-----------------------|--|
| Departamentos                                                                                                    |   |                       |  |
| Alumno Grupo Departamento                                                                                                    |   |                       |  |
| Nombre: Buscar                                                                                                    |   |                       |  |
| Alumnos disponibles                                                                                                    |   | Alumnos seleccionados |  |
| Allanot Angelique - Test University Spain<br>andre manon - Test University Spain<br>Andrew Clubb - Test University Spain<br>Atilla learner - Test University Spain<br>Audo Louison - Test University Spain<br>Auneau Cyrrielle - Test University Spain<br>bacon karen - Test University Spain<br>BaRBIER Rachel - Test University Spain<br>Bardouil marine - Test University Spain<br>Bardouil marine - Test University Spain<br>BEAUDET Camille - Test University Spain<br>Beapain<br>Beapaine Test University Spain<br>Beapaine Test University Spain<br>Beapaine Saman - Test University Spain<br>Bertin - Test University Spain<br>Bertin - Test University Spain<br>Bierent Marie - Test University Spain<br>Bierent Marie - Test University Spain<br>BluARD Hadrien - Test University Spain<br>bonnetot hendt Geline - Test University Spain |   |                       |  |
| Tutores                                                                                                    |   |                       |  |
| Tutor disponible                                                                                                    |   | Tutor seleccionado    |  |
| Atilla admin - Test University Spain<br>Atilla tuteur - Test University Spain<br>Awni admin - Test University Spain<br>Awni tuteur - Test University Spain<br>Grador - Test University Spain<br>Ghaith tuteur - Test University Spain<br>Ghaith tuteur - Test University Spain<br>Gregory admin - Test University Spain<br>Gregory tuteur - Test University Spain<br>Majed admin - Test University Spain<br>Majed tuteur - Test University Spain<br>Mohammed admin - Test University Spain<br>Mohammed tuteur - Test University Spain<br>Terence Clifton - Test University Spain<br>Y tadmin 01 - Test University Spain<br>vtearner03 - Test University Spain                                                                                                    | > |                       |  |

.

- Seleccionar el procedimiento y hacer clic en el símbolo > para incorporarlos
- Clic en "Añadir"

## **ELSEVIER**

5

|                                                                                                    |                                                                                                    |   | ::                |           | 1 |
|----------------------------------------------------------------------------------------------------|----------------------------------------------------------------------------------------------------|---|-------------------|-----------|---|
| Proced                                                                                                    | Buscar<br>Procedimiento disponible                                                                                                    |   | Procedimiento sel | eccionado |   |
| Administra<br>Catéter ven<br>Comunicac<br>Cuidado de<br>Educemia c<br>Higiene de<br>Lavado de r<br>Liberación o<br>Liberación o<br>new_institu<br>Pulso: educ<br>Recogida d<br>Retirada de<br>Valoración | ión de medicación por sonda nasogástrica o ente<br>ión de medicamentos: preparación de inyeccione<br>oso central: retirada<br>ón con el paciente agitado<br>las uñas y los ples<br>ara la salud: cómo medir la presión arterial<br>apilar: valoración y seguimiento<br>las manos<br>hanos<br>le la vía aérea<br>le la vía aérea<br>tion_skill-v1.00.002<br>ación para el autocontrol<br>a una muestra estéril de orina por sonda<br>drenajes de heridas | > |                   |           |   |

- 2. <u>Valorar el checklist</u>
  - Seleccionar dentro del menú "Herramientas del tutor" el submenú "Valorar checklist"
  - Seleccionar el rango de fechas
  - Clic en buscar
  - Seleccionar la tarea a la cual se desea acceder.

| Cal Skills             |                                                                  |                                                                                                    | В                                                                                                    | ienvenido, vt adr                                                                                                    | min 01 Mi cu | enta | Búsqueda -                                                                                                    | Salir |
|------------------------|------------------------------------------------------------------|----------------------------------------------------------------------------------------------------|----------------------------------------------------------------------------------------------------|----------------------------------------------------------------------------------------------------|--------------|------|----------------------------------------------------------------------------------------------------|-------|
| ón de contenidos -     | Herramientas tutor -                                             | Gestion instituciones-                                                                                                 | Favoritos                                                                                                    | Estadísticas                                                                                                    | Informes •   |      |                                                                                                    |       |
| klists                 |                                                                  |                                                                                                    |                                                                                                    |                                                                                                    |              |      |                                                                                                    |       |
| Iministrador for Mexic | :0 💌 Nombre de la tarea:                                         |                                                                                                    |                                                                                                    |                                                                                                    |              |      |                                                                                                    |       |
| lodo ) 💌               | Grupo:                                                           | [Todo]                                                                                                    | 🖌 Rango de                                                                                                    | fecha:                                                                                                    | 🔟 🛡 A        | 10 T |                                                                                                    |       |
|                        | ón de contenidos -<br>klists<br>dministrador for Mexic<br>Todo ] | ón de contenidos - Herramientas tutor -<br>klists<br>dministrador for Mexico  Nombre de la<br>tarea:<br>Todo ]  Grupo: | dn de contenidos - Herramientas tutor- Gestion instituciones-<br>klists<br>dministrador for Mexico  Nombre de la<br>tarea:<br>Todo ]  Grupo: [[Todo ] | dn de contenidos - Herramientas tutor - Gestion instituciones - Favoritos      klists      dministrador for Mexico      Nombre de la     tarea:     Todo ]      Grupo: [Todo ]      Rango de |              |      | dn de contenidos -       Herramientas tutor -       Gestion instituciones -       Favoritos       Estadísticas       Informes -         klists       dministrador for Mexico Image: Larea:       Image: Larea: Larea:       Image: Larea: Image: Larea: Image: Image: Larea: Image: Larea: Image: Image: Larea: Image: Image: Larea: Image: Image: Larea: Image: Image: Larea: Image: Image: Image: Larea: Image: Image: Image: Larea: Image: Image: Ima |       |

| Nº | Nombre de la tarea | Fecha límite |
|----|--------------------|--------------|
| 1  | vt001 Task A       | 25/04/2013   |
| 2  | vt001 Task B       | 30/04/2013   |
| 3  | Task 1 Beta        | 29/11/2014   |

- Los resultados de los alumnos que han completado la tarea aparecerán en la pantalla.
- Se puede realizar una valoración (aprobado/suspenso) con comentarios de cada alumno individual.

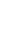

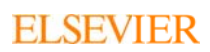

| Elsevier Clinical Skills                                                                                               |                                            |           |                                   | 7        |
|----------------------------------------------------------------------------------------------------|--------------------------------------------|-----------|-----------------------------------|----------|
| 011101110111011101110111<br>10101010101010                                                                             |                                            |           |                                   |          |
| Elsevier Clinical Skills                                                                                               | SPAIN                                      |           | Bienvenido, vt admin 01 Mi cuenta | ELSEVIER |
| Procedimientos Gestión de contenidos<br>Valorar Checklists<br>Tutor: vt admin 01 s Norr<br>Departamento: [Todo] s Grup | Herramientas tutor - Gestion instituciones | - Favorit | os Estadísticas Informes-         |          |
| Buscar     Mostrar todo       vt001 Task A> Administración de med       Alumno       vtlearner01                       | icación por sonda nasogástrica o enteral   | /alorar   | Comentarios                       |          |
| Exportar los resultados de la Checklist Cancelar                                                                       |                                            |           | Guardar                           |          |

### 3. <u>Ver el progreso:</u>

Se puede monitorizar el progreso general de las tareas desde el menu "ver progreso" dentro de las herramientas del tutor.

|                |                        |                     | /ERSITY                 |                         |                   |                    | ELSEVIE                  |
|----------------|------------------------|---------------------|-------------------------|-------------------------|-------------------|--------------------|--------------------------|
| Elsevier (     | Clinical Skills        | and an              |                         | Bienver                 | iido, vt admin 01 | Mi cuenta          | Búsqueda- Salir          |
| Procedimientos | Gestión de contenidos- | Herramientas tutor- | Gestion instituciones - | Favoritos Esta          | adísticas Infor   | rmes -             |                          |
|                |                        | Tareas              |                         |                         |                   |                    |                          |
| Ver prog       | reso                   | Valorar Checklist   |                         |                         |                   |                    |                          |
| Tel prog       |                        | Diplomas            |                         |                         |                   |                    |                          |
| Alumno:        | Todo                   | Ver progreso        | e de la                 | Nombre de<br>Procedimie | nto:              |                    |                          |
| Grupo:         | Todo                   | - Depar             | tamento: Todo           | Fecha Ifmite            | 2:                | 🔟 🖬 A              |                          |
| Buscar         | Exportar a Excel       | Mostrar todo        |                         |                         |                   |                    |                          |
|                |                        |                     |                         |                         |                   |                    | Todos 💌                  |
| Nombre de      | la tarea               |                     | Alumnos                 | Procedimientos          | Fecha límite      | Test<br>completado | Checklist<br>completadas |
| vt001 Task A   |                        |                     | 2                       | 1                       | 25/04/2013        | 0/2                | 0/2                      |
| vt001 Task C   |                        |                     | 2                       | 1                       | 25/04/2013        | 0/2                | 0/2                      |

#### Informes

Con esta función se pueden generar informes por:

- Grupo/Departmento
- Procedimiento
- Alumno

Sencillamente, seleccione qué tipo de informe desea generar(Por grupo/departamento, procedimientos, o alumnos):

- Entre en el área de informes
- Introduzca los rangos de fechas,procedimiento, o grupo de alumnos
- Hacer clic en "Buscar" o "Exportar a excel"

| Elsevier Clinical Skills |                                           | SPAIN                    | TEST UNIVERSITY<br>SPAIN Bienvenido, vt admin 01 Mi cuenta   Búsqu |                            |                     |                    |                             |                   | ELS<br>Búsqueda -   |                         |
|--------------------------|-------------------------------------------|--------------------------|--------------------------------------------------------------------|----------------------------|---------------------|--------------------|-----------------------------|-------------------|---------------------|-------------------------|
| Procedimientos           | Gestión de contenidos -                   | Herramientas t           | utor - Gestic                                                      | in <mark>instituc</mark> i | ones+ Fa            | woritos E          | istadíst <mark>ica</mark> s | Informes-         |                     |                         |
|                          |                                           |                          |                                                                    |                            |                     |                    |                             | Por Grupo/        | Departamento        |                         |
| Por proc                 | edimientos                                |                          |                                                                    |                            |                     |                    |                             | Por Proced        | imiento             | _ <                     |
|                          |                                           |                          |                                                                    |                            |                     | _                  |                             | Por Alumni        | o (administrador)   |                         |
| Procedimient             | :0:                                       | [Todo]                   | 5 2005 50                                                          | -27 Y.J. 52                |                     |                    |                             | Procedimie        | nto autoevaluado    | s                       |
| Asignado por<br>Buscar   | Exportar a Excel                          | [Todo]                   | •                                                                  |                            |                     |                    |                             |                   |                     |                         |
| Nombre<br>de la tarea    | Nombre del<br>Procedimiento               | Asignado por             | Nombre del<br>estudiante                                           | Clics<br>totales           | Tiempo<br>uso total | Número<br>intentos | % Medio<br>Aciertos         | Test<br>aprobados | Test<br>suspendidos | Valorar la<br>Checklist |
| Task 1 Beta              | Comunicación con el<br>paciente agitado   | Administrator<br>Account | vtlearner01                                                        | 0                          | 00:00:00            | 0                  | 0,00                        | 0                 | 0                   | Aprobado                |
| Task 1 Beta              | Administración de<br>medicación por sonda | Administrator<br>Account | vtlearner01                                                        | 0                          | 00:00:00            | 0                  | 0,00                        | 0                 | 0                   | No<br>completado        |